# 本利用ガイドはGoogle Pixel 7aの画面を使用しております。 eSIMの使い方(インストール方法)

#### 設定 Q 設定を検索 奈 ネットワークとインターネット モバイル、WI-FL アクセスボイ GD 接続設定 Bluetooth、ペア設定 アプリ アシスタント、最近使ったアプリ、デフォルトの ▲ 通知 通知履歴、会話 ● バッテリー 60%- 残り時間:約1日17時間 ■ ストレージ 使用済み 22% - 空き容量 99.40 GB 28 NJ-2010

渡

航 前

### 1. 「設定」アプリを開き、「ネットワークと インターネット」を選択します。

の eSIM を設定中..

この処理には数分かかることがあります

€

# 2.「SIM |の右にある「+ |を選択します。

### 3.購入後に表示されるQRコードを読み込んでください。

18:20 回崎田 6

50

0

写真からスキャン

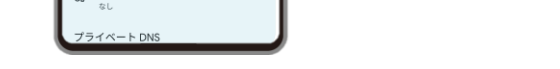

健 携帯通信会社の QR コード ネットワーク情報を をスキャンしてください 確認中... QR コードがない場合やスキャンでお困り の場合は、こちらの解決方法をお試しくだ セットアップに必要なデバイス情報が Google、ご利用の携帯通信会社、またはそ のパートナーそれぞれに送信されます 

15 🖲 🖷 🕼 + 🛛 💿 🔯 10 5G 🖬 🛚 100%

※eSIMに対応するSIMロックフリーまたはSIMロック解除済み端末のみご利用いただけます。

※eSIMを一度削除すると再インストールはできません。

2024年10月時点

Android用

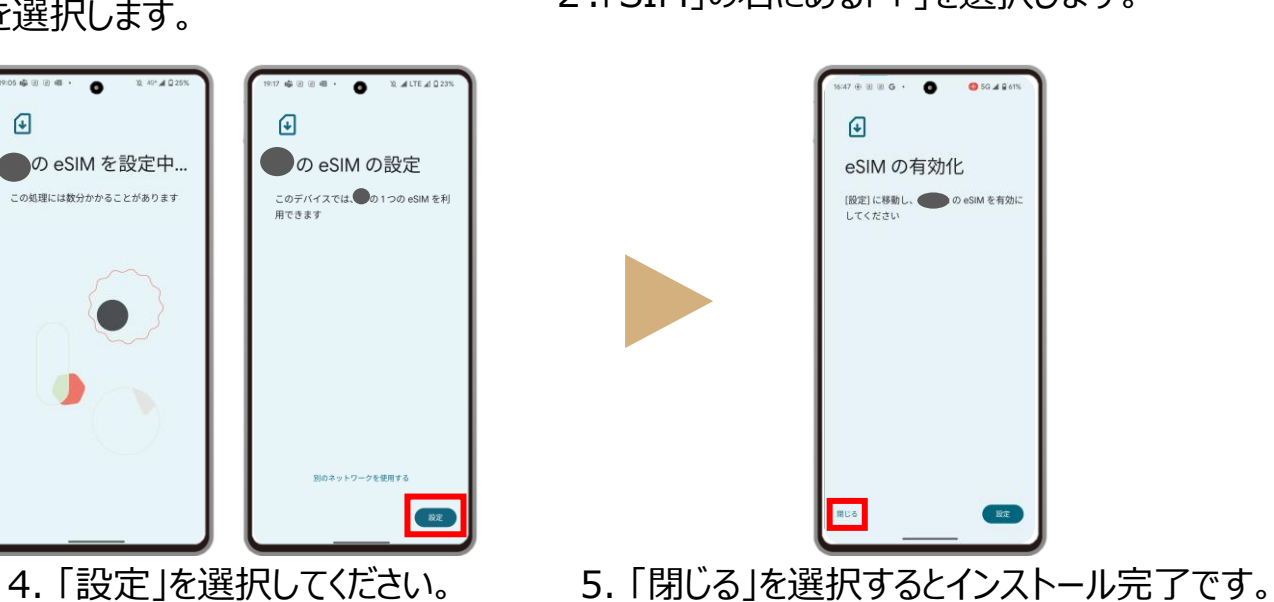

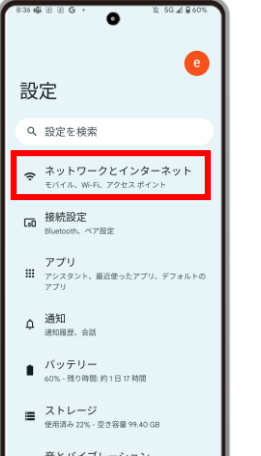

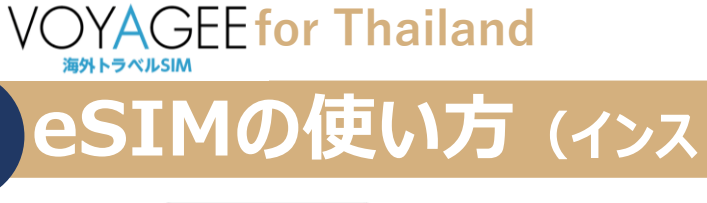

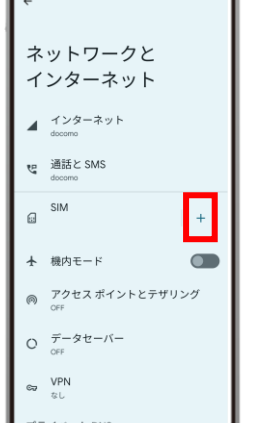

0

7 回 瞬 回 G ・

5G 🛋 🔒 701

# **VOYAGEE for Thailand**

#### ※eSIMに対応するSIMロックフリーまたはSIMロック解除済み端末のみご利用いただけます。 Android用 ※eSIMを一度削除すると再インストールはできません。

本利用ガイドはGoogle Pixel 7aの画面を使用しております。

2024年10月時点

### eSIMの使い方 (有効化) 現 地

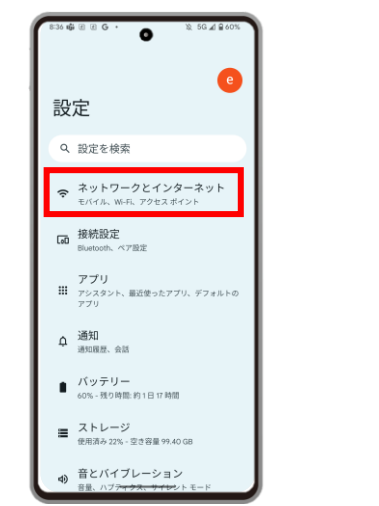

1.「設定」アプリを開き、「ネットワークと インターネット」を選択します。

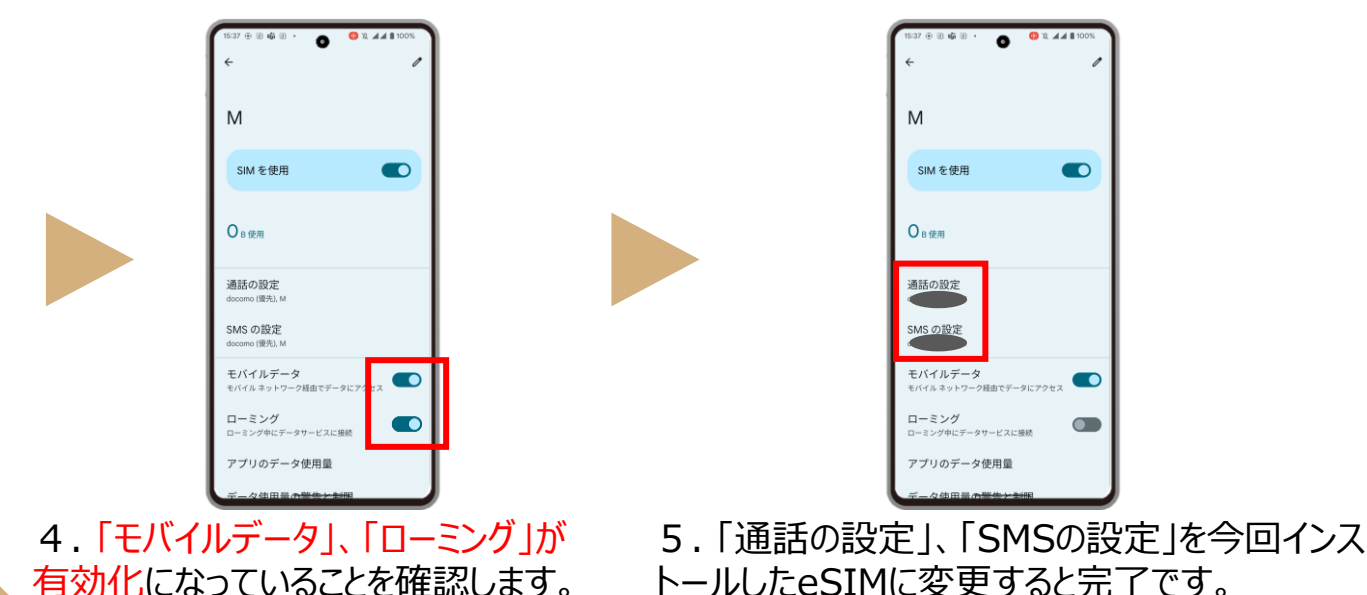

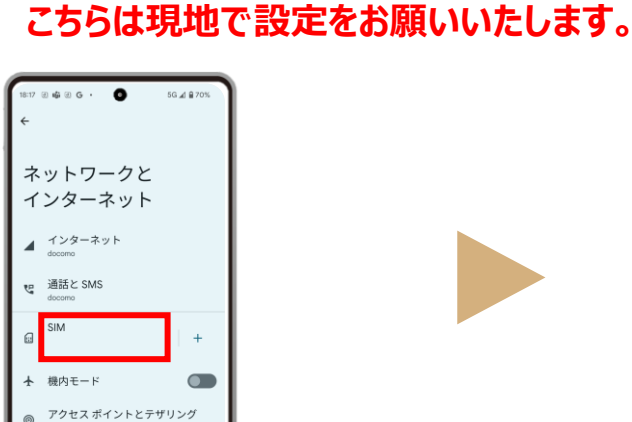

O データセーバー

VPN

プライベート DNS

2.「SIM」を選択します。

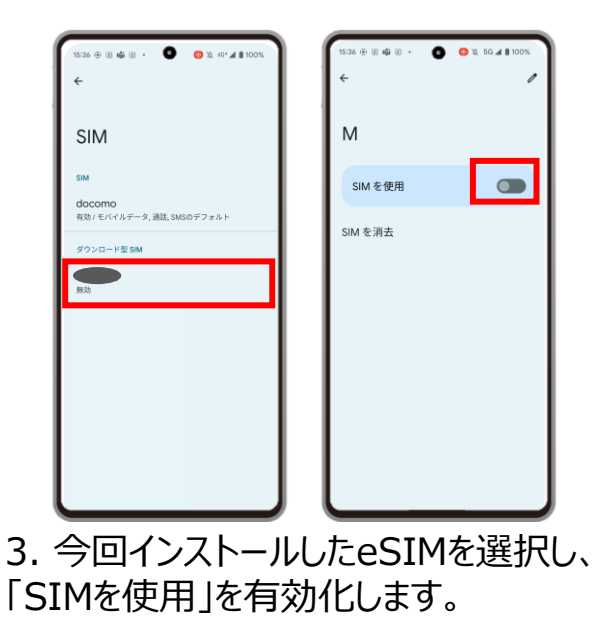

※ご自身が普段日本で利用している回線 のデータローミングが無効になっていることを 確認してください。 海外で日本の回線がローミング設定がオン の状態で、高額のパケット料金が請求され る恐れがありますので、ご注意ください。

※設定完了後にネットが使えない場合、 再起動を行ってください。

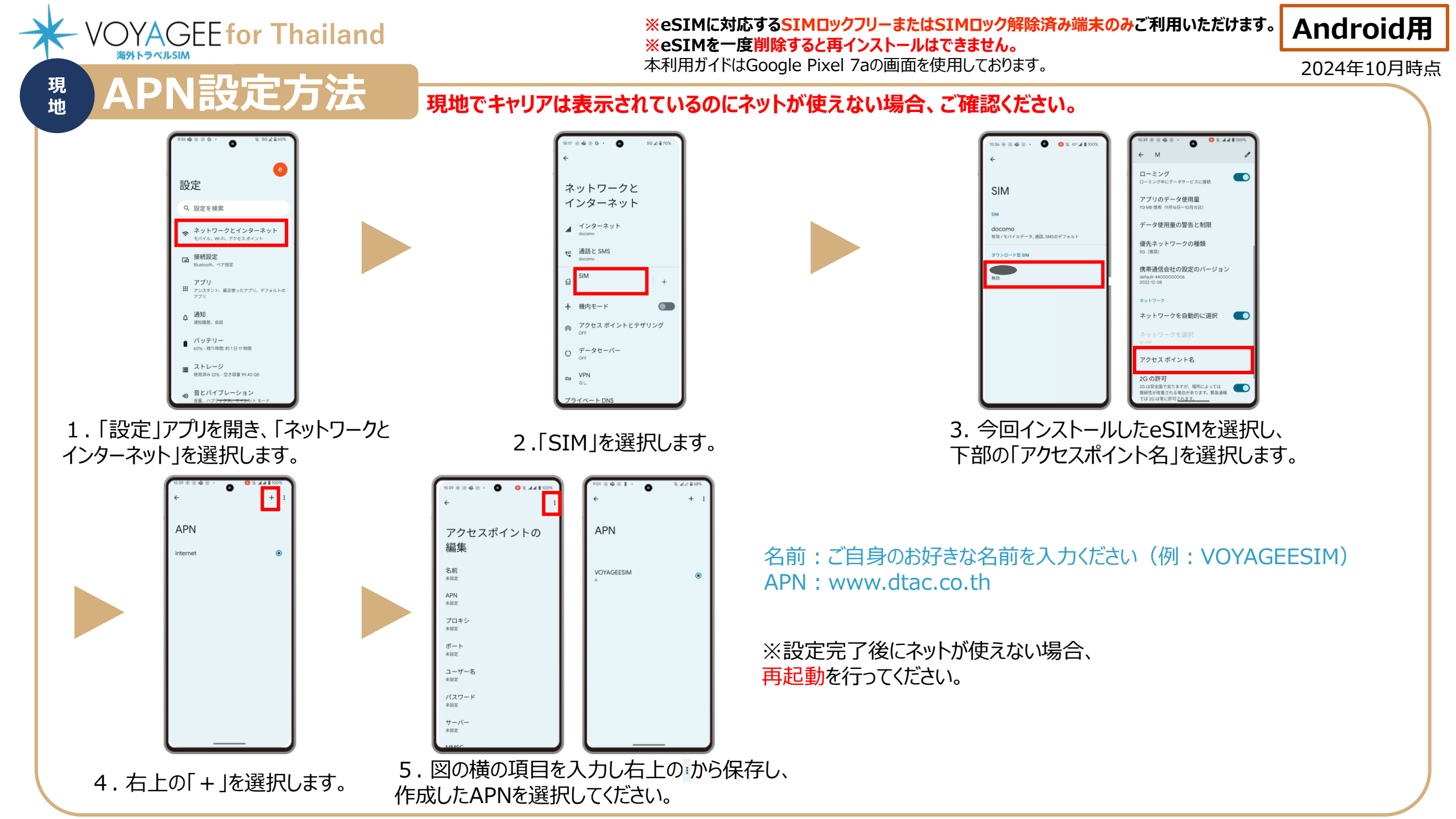